1. はじめに

本機能は、学生の住所、口座番号などの学生基本情報の変更を MyWaseda 上で申請できる機能です。

2. 申請の流れ

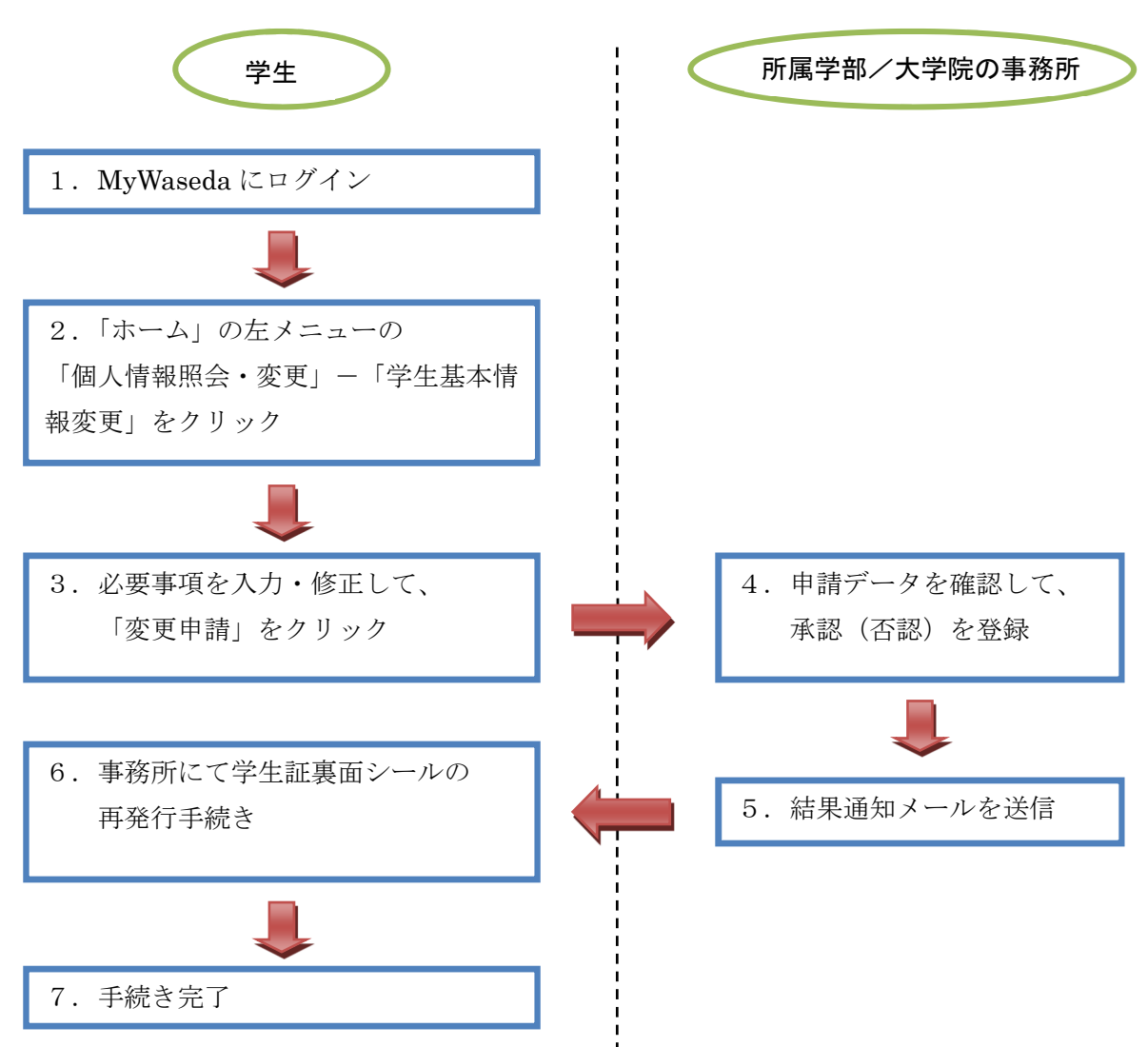

## 操作方法の説明

MyWaseda にログインします。

「ホーム」の左メニューの「個人情報照会・変更」-「学生基本情報変更」をクリックし、[個人 情報の変更]画面を開きます。

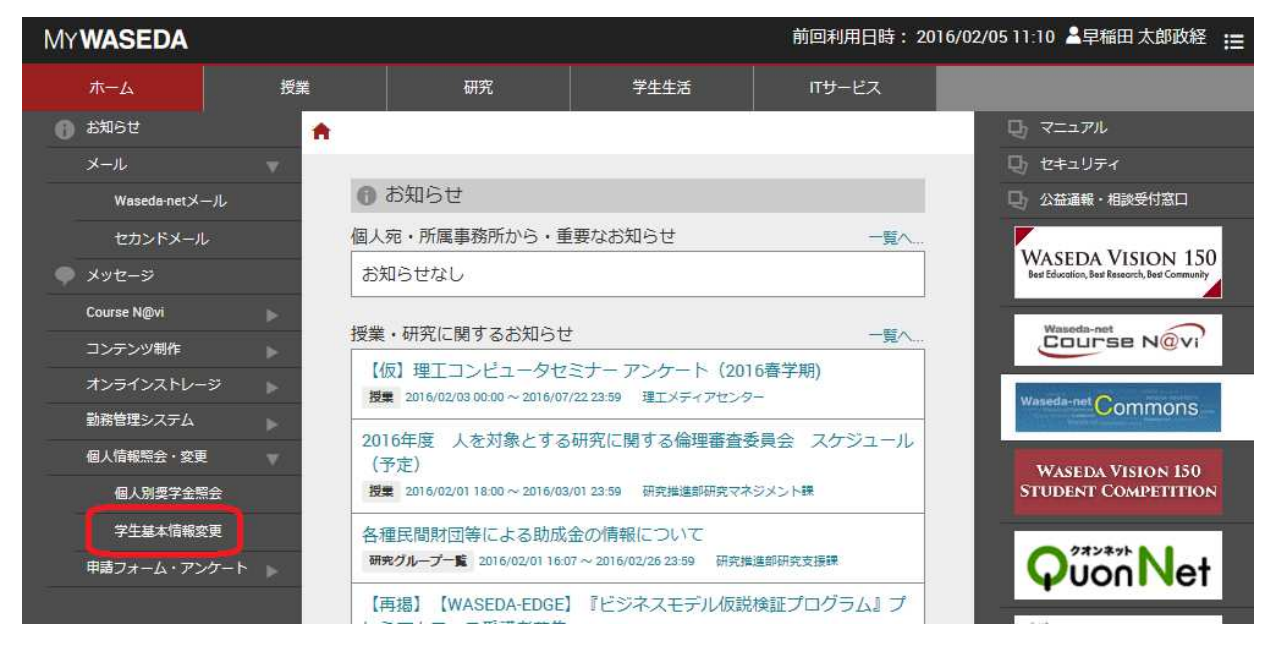

■ 本人情報の変更

① 必要な個人情報を修正します。

| 8理>個人情報変更>信                                                                            | 国人情報の変更                                                                              |                                                                                                |
|----------------------------------------------------------------------------------------|--------------------------------------------------------------------------------------|------------------------------------------------------------------------------------------------|
| 国人情報の変更                                                                                | Į.                                                                                   |                                                                                                |
| 国人情報を変更する場合に                                                                           | は、個人情報を修正し、[変更申]                                                                     | 制ボタンを押してください。                                                                                  |
| 注意事項】<br>1. 以下の手続きは所属的<br>8学生証裏面シールの交行<br>8:保証人と別居の場合の<br>(保証人と同居の場合)<br>2. 変更申請を行った情報 | #部/大学院の事務所にて別途4<br>損(学生証裏語シールの交換を)<br>保証人住所の変更<br>ま、本人の住所を更新した際に自<br>まが振学部/大学院の「承認」を | 手続きが必要ですので、注意してください。<br>うわない場合、変更後の住所での定期券が購入出来ません)<br>就正人住所も変更されますので手続きは不要です)<br>経て正式に登録されます。 |
| いお、承認まで2~3日か                                                                           | かる場合があります。                                                                           | 本人情報                                                                                           |
| 学譜番号:                                                                                  |                                                                                      | 学譜番号CD:9                                                                                       |
| 氏名:                                                                                    | 早稲田 太郎 3                                                                             | 黄宇氏名:早稲田 太郎                                                                                    |
| 力ナ氏名:                                                                                  | ワセダ タロウ ロー                                                                           | マ宇氏名:WASEDA Taro                                                                               |
| 学部大学院:                                                                                 | 人間科学部(通信教育課程)                                                                        | 学科:健康福祉科学科                                                                                     |
| 專程:                                                                                    | ⊐-:                                                                                  | λ:                                                                                             |
| 入学年月日:                                                                                 | 2009/04/01                                                                           |                                                                                                |
| 性別:                                                                                    | 女 生年月8                                                                               | 3 : 1978/05/18                                                                                 |
| 保証人と同居:                                                                                | 学費負担者と同!                                                                             | g : 🔽                                                                                          |
| *住所:                                                                                   | 〒 169 - 8050 💦                                                                       |                                                                                                |
|                                                                                        | 13 東京都                                                                               | <b>~</b>                                                                                       |
|                                                                                        | 新宿区                                                                                  | (市区町村)                                                                                         |
|                                                                                        | ₩<br>₩<br>104                                                                        | (町名番地)                                                                                         |
|                                                                                        |                                                                                      | (1846-01.51.0)                                                                                 |

② 本人情報欄で修正できる項目は以下の通りです。

| [保証人と同居]、 | [住所]、 | [電話番号]、 | [携帯電話番号] |
|-----------|-------|---------|----------|
|           |       |         |          |

| <b>工</b> *住所                                | ¥ 169 - 8050                                        |                         |                       |
|---------------------------------------------|-----------------------------------------------------|-------------------------|-----------------------|
|                                             | 13 8 7 8                                            |                         |                       |
|                                             | 1622                                                | (65区町村)                 |                       |
|                                             | 戸時町1-104                                            | (町名香地)                  |                       |
|                                             |                                                     | (建物マンジョン名)              |                       |
|                                             | * 郵便番号は半角数下で、住所は全角文下で入力                             | LTKERL                  |                       |
| <b>2</b> 5649                               | (例:000-0000-0000(年内))                               | 防带電話委号                  | (例:000-0000-0000(半角)) |
|                                             | ×「電話番号」「携帯電話番号」のどちらか一つはよ<br>×開急運信対応のため、「携帯電話番号」はなるべ | が入力してくだき、<br>へ入力してくだき、。 |                       |
|                                             |                                                     | 95003891648E            |                       |
| The state of the set                        | Ê                                                   |                         |                       |
| 27 CEUR® 18 4H                              |                                                     |                         |                       |
| 97-CU 1970-94<br>CO 19                      |                                                     |                         |                       |
| 9100191619<br>0019<br>9100 \ 10:51          | S71)                                                | #2)                     |                       |
| 9400491648<br>0010<br>9400.4859<br>2552.645 | 留下生)<br>在留时間                                        | 191                     |                       |
| 外国人種的<br>在留成码<br>VISA番号                     | 월구도)<br>22월74년                                      | #9i                     |                       |

修正が終了したら、変更申請ボタンをクリックします。

③ [個人情報の変更確認]画面が表示されます。確認の上、OK ボタンをクリックします。

| 処理〉個人情報変更〉( | 国人情報の変更     | <b>王確認</b>  |           |        |               |
|-------------|-------------|-------------|-----------|--------|---------------|
| 個人情報の変す     | 巨確認         |             |           |        |               |
| 個人情報を変更します。 |             |             |           |        |               |
| abou came   |             |             | OK        | (キャンセ  | IL .          |
|             |             |             |           | 本人情報   |               |
| 学籍番号        | -           | 学辞番号        | 5CD:9     |        |               |
| 氏名          | 早稲田 太郎      | 漫宇氏名:       | 早稲田 太郎    |        |               |
| 力ナ氏名        | ワセダ タロウ     | ローマ宇氏名      | WASEDA Ta | ro     |               |
| 学部大学院       | :人間科学部G     | 計會教育課程)     | 学科        | 健康福祉科学 | <b>罪科</b>     |
| 時從          | :           | コース:        |           |        |               |
| 入学年月日       | 2009/04/01  |             |           |        |               |
| 性別          | :女          | 生年月日:1978/0 | 5/18      |        |               |
| 保証人と同居      | : 別居        | 学費負担者と同居:同居 |           |        |               |
| 住所          | = 〒169-8050 |             |           |        |               |
|             | 東京都         |             |           |        |               |
|             | 新宿区 声序的     | 1-104       |           |        |               |
| 変更申請を行・     | った情報        | は所属学部/大学    | 学院の       | 「承認」   | を経て正式に登録されます。 |

承認まで2~3日かかる場合があります。

## ■ 本人名義口座の変更

① 本人名義口座変更ボタンをクリックします。

| 口座用途        | 金融線開·支店名                                                                                                    | 預金種目                             |   | 口座名義     |
|-------------|----------------------------------------------------------------------------------------------------|----------------------------------|---|----------|
| 本人名黄口座      | 登録情報なし                                                                                                    | -                                | - |          |
| 学費引落口座      | 登録情報なし                                                                                                    | -                                | - |          |
|             |                                                                                                    |                                  | - |          |
|             | and the second second s | Concerning and the second second |   | -        |
| <b>彩</b> 種人 | 早稲田 花子                                                                                                    | ワセダ ハナコ                          |   | <b>₽</b> |

② 金融機関検索ボタンをクリックします。

|                                                      | 報の変更                                   |                                        |                                                      |             | 160 |
|------------------------------------------------------|----------------------------------------|----------------------------------------|------------------------------------------------------|-------------|-----|
| 学證番号:<br>力ナ氏名:                                       | フセダ タロウ                                | 氏名:早春<br>ローマ字氏名:                       | B 太郎<br>ASEDA, Taro                                  |             |     |
| 、名義口座情報を変更す<br>人名義口座」とは、大学/                          | る場合は、本人名<br>から学生本人に振う                  | 幾口座情報を修正し、【変<br>込みの必要が生じた時に3           | 申請]ボタンを押してください。<br>用する振込先口座です。                       |             |     |
| *費引落口座情報の変更<br>請方法については所属                            | は所定用紙で申請<br>学部/大学院の事務                  | する必要があります。<br>新聞にて確認してください。            |                                                      |             |     |
|                                                      |                                        |                                        |                                                      |             |     |
|                                                      |                                        |                                        | 本人名義口座情報                                             |             |     |
| *金融稅関•支店名:                                           | 全動税関検索<br>× 全動税関・支応                    | を入力するこよ、「金融限制                          | 本人名義口座情報<br>余本ボタンを押し、該当会動物関を移                        | 壊・遅狭してください。 |     |
| *金融限聞·支店名:<br>*預金種目:                                 | <u>全融税関検</u> 索<br>× 全融税関・支応 <<br>普通預全  | 5を入力するコよ、「全破核防<br>*ロ皮番号 :              | 本人名義口座情報<br>(常)ボタンを押し、該当会動物間を検                       | 壊・遅狭してくだえい。 |     |
| *金砂模閱·支店名<br>*預金種目<br>*口座名菁                          | <u>全破税関快</u> 索<br>× 全部税関• 支信 <<br>普通預全 | 55入力すみコよ、「金融報告<br>*ロ度番号 :              | 本人名英巴里特特                                             | 常・灌漑してくだきい。 |     |
| * 金融限限•支店名<br>* 預金種目<br>* 西座名義 :                     | <u>全破機関検索</u><br>× 全破機関•支店<<br>書通預全    | 52入力すみコよ、「全部相思<br>*ロ皮番号 :              | 本人名第口座情報<br>#常述今少さ把。該当全融報問答符<br>                     | 常・灌肥してください。 |     |
| *全動機関•支店名<br>*神全種目<br>*口定名義<br>全動機関•支店名              | <u>全發程間検索</u><br>× 全發相関•支店名<br>書通預全    | 52入力すなコよ、「金砂根目<br>*ロ皮番号 :              | 本人名第口座情報<br>(素)述32.52株。該当全額報問52枚<br>(第二)<br>学覧引添口座情報 | 索・灌漑してください。 |     |
| * 金融限制:支店名<br>* 神全推目<br>* 口座名編<br>全融限制:支店名<br>· 神全推目 | <u>全越線開除素</u><br>× 全鼓線開•支送4<br>書通用全    | 52入力すなコよ、「全部税目<br>* □ 床番号 :<br>□ 床番号 : | 本人名第口座情報<br>(素)述32, 25件。(表出全部報閲55約<br>)<br>学覧31塔口座情報 | 常・灌漑してください。 |     |

- ※変更できるのは本人名義口座です。学費引落口座情報の変更は所定用紙で申請する必要があります。 申請方法については所属学部/大学院の事務所にて確認してください。
- ③ [金融機関検索・一覧表示]画面が表示されます。検索条件を入力し、検索ボタンをクリックすると、
  金融機関が表示されます。該当する金融機関の選択ボタンをクリックして下さい。

| <b>今</b> 动 拨   | 周校市。 医                     | * = -                    |      |        |    |
|----------------|----------------------------|--------------------------|------|--------|----|
| 立間伤            | 並離機因快系                     |                          |      |        |    |
| 金融機関構<br>必ず一つに | 検索条件を指定し、[検<br>は、検索条件を指定して | 索]ボタンを押してください。<br>[ください。 | _    |        |    |
|                | 金融機関名                      | 三并住友                     |      | 金融機関番号 |    |
|                | 支店名                        | 新宿                       |      | 支店番号   |    |
| 該当する3<br>金融機関- | ☆醜機関の[選択]ボタ<br>一覧∶5件       | ンを押してください。               | HXF  |        |    |
| No.            | 金融機関番号                     | 金融機関名                    | 支店番号 | 支店名    |    |
| 1              | 0009                       | 三井住友銀行                   | 221  | 新宿支店   | 選択 |
| 2              | 0009                       | 三井住友銀行                   | 661  | 新宿通支店  | 選択 |
| 3              | 0009                       | 三井住友銀行                   | 259  | 新宿西口支店 | 選択 |
| 4              | 0294                       | 三井住友信託銀行                 | 510  | 新宿支店   | 選択 |
| 5              | 0294                       | 三井住友信託銀行                 | 525  | 新宿西口支店 | 選択 |

④ 口座情報を確認の上、変更申請ボタンをクリックしてください。

| 金融機関検索 0009-221 三井住友銀行 新宿支店<br>*金融機関・支店名を入力する口は、「金融機関検索」ボタンを押し、該当金融機関を検索・選択してください。 |
|------------------------------------------------------------------------------------|
| 普通預金 *□座番号: 99999999                                                               |
| フセダ タロウ                                                                            |
| 学費引落口座情報                                                                           |
|                                                                                    |
| □座番号:                                                                              |
|                                                                                    |
|                                                                                    |

⑤ [個人情報の変更確認]画面が表示されます。確認のうえ、OK ボタンをクリックします。

| 預金種目:        |                 | □座番号:               |
|--------------|-----------------|---------------------|
| 金融機関·支店名:    |                 |                     |
|              |                 | 学費引落口座情報            |
| 口座名義力ナ:      | ワセダ タロウ         |                     |
| 預金種目:        | 普通預金            | □座番号:9999999        |
| 金融機関·支店名:    | 0009-221 三井住友銀行 | 新宿支店                |
|              |                 | 本人名義口座情報            |
| 0010 930 1   |                 | OK      キャンセル       |
| (名義口座情報を変更しる | きす。             |                     |
| 力ナ氏名:「       | フセダ タロウ         | 口一マ字氏名:WASEDA, Taro |
| 学籍番号:        |                 | 氏名:早稲田 太郎           |
|              |                 |                     |

- 保証人の確認
- ① 保証人の確認を行いたい場合は、保証人等確認ボタンをクリックします。

| 記人等情報を確認する場合は | 、[保証人等確認]ボタンを押してください。 |                    | 保証人等確認  |
|---------------|-----------------------|--------------------|---------|
| 保証人等種別        | 氏名                    | カナ氏名               | 統柄      |
| 槑証人           | 早稲田 花子                | ワセダ ハナコ            | 母       |
| 学費負担者         | 早稲田 太郎                | ワセダ タロウ            | 本人      |
| *##八<br>学費負担者 | +18日 12丁<br>早稲田 太郎    | りセダ クロウ<br>ワセダ タロウ | サ<br>本ノ |

\*保証人・学費負担者情報は更新できません。確認を行うことができます。

4. 申請結果の確認

申請を行うと数日後に、申請結果が Waseda メールに送られます。

■本人情報の変更

<承認された場合のメール文面例>

| △△△(学籍番号)                               |
|-----------------------------------------|
| ●●●● 殿                                  |
|                                         |
| ○○事務所です。                                |
|                                         |
| 学生基本情報変更の申請が承認されました。                    |
| 詳細につきましては、MyWaseda の学生基本情報変更メニューから個人情   |
| 報の変更画面にてご確認ください。                        |
|                                         |
| MyWaseda にログインするには、以下の URL にアクセスしてください。 |
|                                         |
| https://my.waseda.jp                    |
|                                         |
| 以上                                      |
|                                         |
| ※住所を変更された方で、変更後の住所にて定期券を購入する            |
| 場合、学生証の裏面シールを交換する必要があります。               |
| 学生証を持参の上、所属学部(大学院)事務所にて新しい              |
| 裏面シールの交付を受けてください。                       |
| ※電話番号のみの変更の場合、裏面シールの再交付は不要です。           |

<否認された場合のメール文面例>

| △△△(学籍番号)                               |
|-----------------------------------------|
| ●●●● 殿                                  |
| ○○事務所です。                                |
| 学生基本情報変更の申請は認められませんでした。                 |
| 認められなかった理由につきましては、                      |
| MyWaseda の学生基本情報変更メニューから 個人情報の変更画面の「履   |
| 歴表示」にてご確認ください。                          |
| MyWaseda にログインするには、以下の URL にアクセスしてください。 |
| https://my.waseda.jp                    |
| 以上                                      |

■本人名義口座の変更

<承認された場合のメール文面例>

| △△△(学籍番号)                               |
|-----------------------------------------|
|                                         |
|                                         |
| ○○事務所です。                                |
|                                         |
| 本人名義口座変更の申請が承認されました。                    |
| 詳細につきましては、MyWaseda の学生基本情報変更メニューから本人    |
| 名義口座情報の変更画面にてご確認ください。                   |
|                                         |
| MyWaseda にログインするには、以下の URL にアクセスしてください。 |
|                                         |
| https://my.waseda.jp                    |
|                                         |
| 以上                                      |
|                                         |
|                                         |

<否認された場合のメール文面例>

| △△△(学籍番号)                               |
|-----------------------------------------|
| ●●●● 殿                                  |
|                                         |
| ○○事務所です。                                |
| 学生基本情報変更の申請は認められませんでした。                 |
| 認められなかった理由につきましては、                      |
| MyWaseda の学生基本情報変更メニューから本人名義口座情報の変更画    |
| 面の「履歴表示」にてご確認ください。                      |
|                                         |
| MyWaseda にログインするには、以下の URL にアクセスしてください。 |
|                                         |
| https://my.waseda.jp                    |
|                                         |
| 以上                                      |